### eAccept – Terms of Use and proQ – Terms of Use

Supplier handbook for acceptance via electronic confirmation and electronic signature

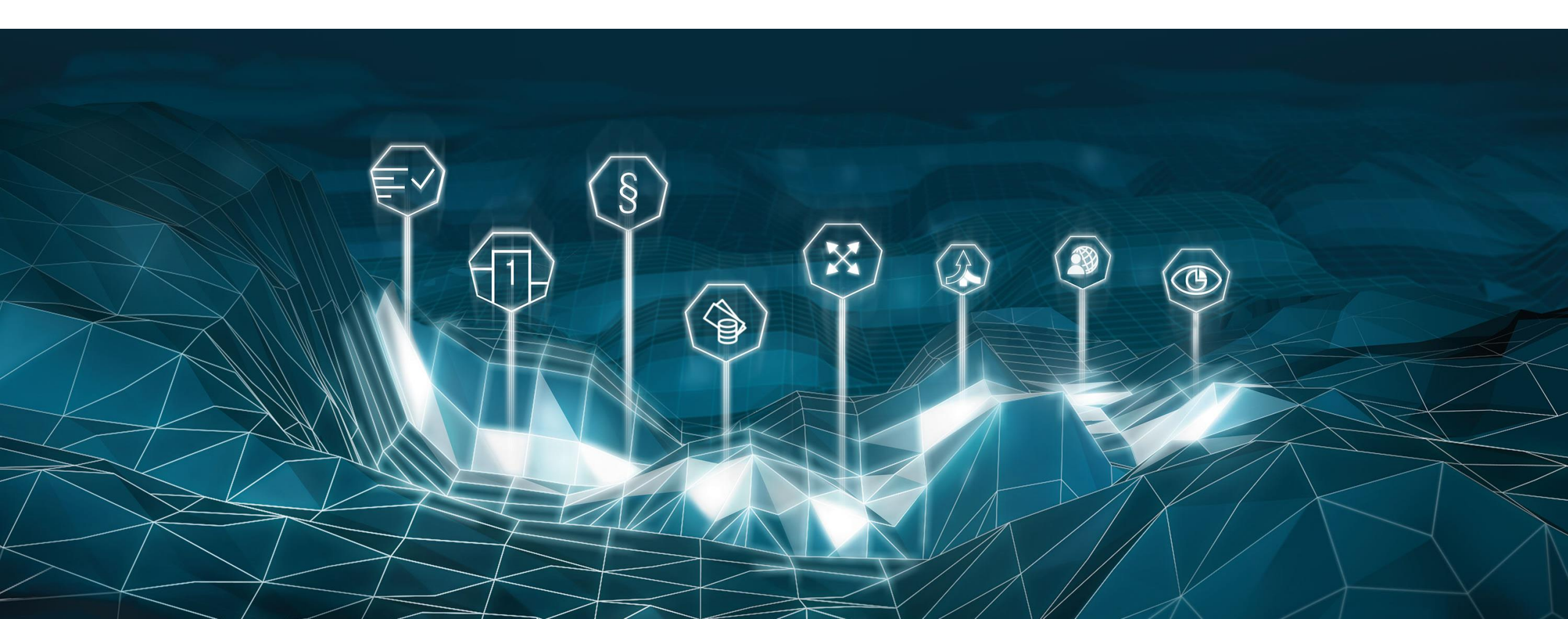

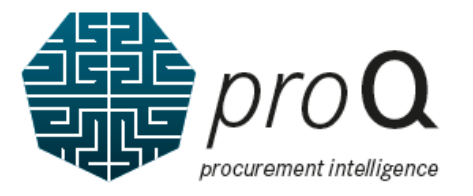

#### Welcome to proQ!

Please register for the Supplier Portal first.

This document shows how to accept the "*pro***Q** – Terms of Use" and "eAccept – Terms of Use". As a prerequisite, you must have registered yourself in the Supplier Portal as a user.

Please visit <u>https://supplier.mercedes-benz.com</u> (for Cars/Vans) or <u>https://supplier.daimlertruck.com</u> (for Trucks/Buses) with your browser.

If you experience display issues, please consider clearing your browser cache. Furthermore, it is recommended to use the latest browser version.

Please note that the exact appearance of the screens shown in this manual may differ depending on the location of your business of the location of the company you are doing business with.

Thank you!

#### eAccept - Terms of Use and *pro***Q** – Terms of Use General information

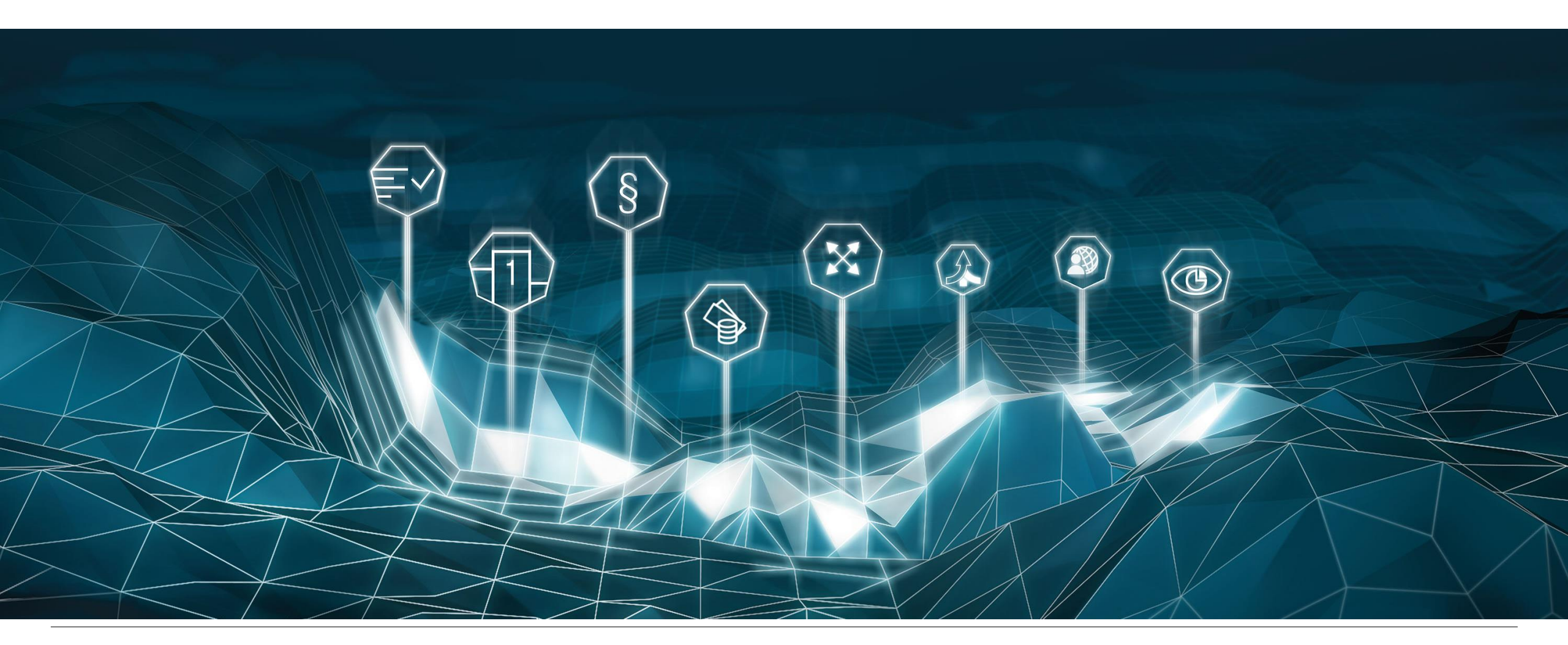

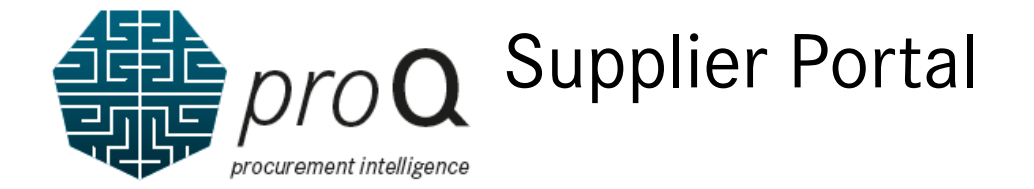

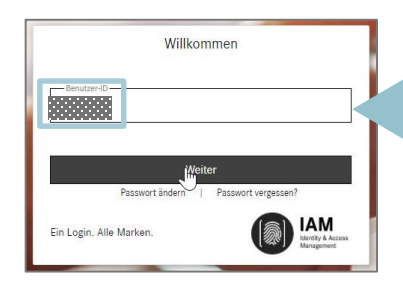

Please first enter your User-ID.

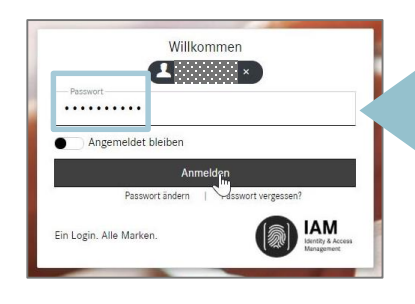

Please enter in a second step your password and afterwards click on "Register".

Please log into the Supplier Portal with your credentials.

Δ

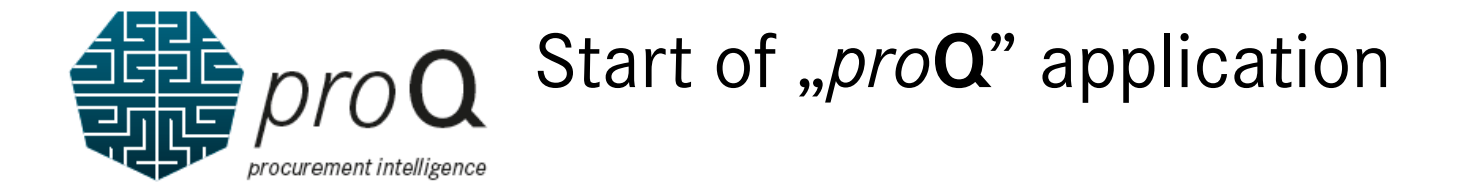

|                                     |                                      |                                               |                                        | Provider/Privacy ① English -<br>Supplier Portal<br>Welcome      |            |
|-------------------------------------|--------------------------------------|-----------------------------------------------|----------------------------------------|-----------------------------------------------------------------|------------|
|                                     | HOMEPAGE<br>Your A                   | PROCUREMENT / COLLABORATION /                 | Here you ca<br>if you do               | an request access to " <i>pro</i><br>o not see the application. | <b>Q</b> " |
|                                     | All my applications                  | 13 items Search by application                | n Q == i≣                              | Request New Applications                                        |            |
|                                     | proQ PROQ<br>PROQ                    | vith eAccept                                  | ★★★★ (89 Votes)<br>≍ ≍ ≍ ≍ ≍ (0 votes) | Please select a GEMS role                                       |            |
| Click here<br><i>"pro</i> <b>Q"</b> | to access the or rather " <i>pro</i> | respective user ro<br><b>Q</b> with eAccept". | Ole                                    | Launch Application 7                                            |            |

Please launch the application "*pro***Q**". If you do not see the application "*pro***Q**", please click "Request New Application".

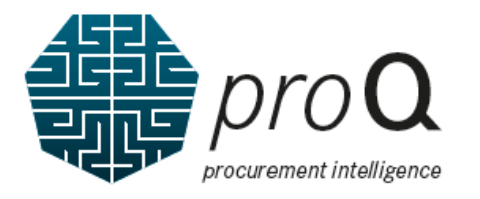

#### The different user roles "User" and "User with eAccept"

| <i>pro</i> <b>Q</b> Role | Possible actions                                                                                                    | Prerequisites                                                                                                    |
|--------------------------|----------------------------------------------------------------------------------------------------|----------------------------------------------------------------------------------------------------|
| User                     | <ul> <li>"User" can</li> <li>See and download contract offers, fully accepted contracts, price agreements and RfQs including the RfQ documents</li> <li>Upload a bid</li> <li>In some cases, upload a manually signed copy to confirm a contract offer</li> </ul>            | <ul> <li>Terms of Use to be confirmed</li> <li>Every "User" has to accept the "proQ – Terms of Use"</li> </ul>                                                                                    |
| User<br>with eAccept     | <ul> <li><b>"User with eAccept" can</b></li> <li>See and download contract offers, fully accepted contracts, price agreements and RfQs including the RfQ documents</li> <li>Upload a bid</li> <li>Electronically accept contract offers using the eAccept feature</li> </ul> | <ul> <li>Terms of Use to be confirmed</li> <li>Every "User" has to confirm the "proQ - Terms of Use"</li> <li>An authorized representative has to confirm the "eAccept - Terms of Use"</li> </ul> |

Please apply for the right user role in alignment with the portal manager registered for your company. The portal manager will receive an email and needs to approve your request.

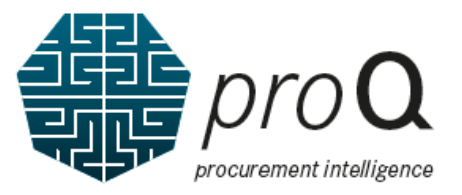

Vi Po

W his

#### User request approval to the "*pro***Q** functions" by **Portal Manager**

|                                   | $\leftarrow \   \rightarrow $ | C 🗅 alice.mercedes-benz.c | com/access/tasks                          |            |                                                                  |                          |          |                                                                                              |
|-----------------------------------|-------------------------------|---------------------------|-------------------------------------------|------------|------------------------------------------------------------------|--------------------------|----------|----------------------------------------------------------------------------------------------|
|                                   | Alice                         | Access 🗸                  |                                           |            | $\bigotimes$                                                     |                          |          |                                                                                              |
| a the "Tasks" tile                | Giran Home                    |                           | Tasks<br>See your recent requests waiting | for approv | al                                                               |                          |          |                                                                                              |
| ortal Manager<br>Il get access to | New<br>Request                | 1                         | Search for Task-ID, Requester or          | Beneficia  | y Q                                                              | Task Status<br>Completed | •        |                                                                                              |
| s/her task.                       |                               |                           | Task Types                                | ⊲∣         | All Tasks                                                        |                          |          |                                                                                              |
|                                   | Requests                      | By clicking               | All Tasks                                 | 0          | Tasks per page 8▼ 1-1 of 1 🕻 📏                                   |                          |          |                                                                                              |
|                                   | Control<br>Center             | on "All<br>Tasks" the     | Role Requests                             | ~          | Older                                                            |                          |          |                                                                                              |
|                                   | (1)<br>Profile                | request                   | Reviews                                   | ~<br>~     | A23012714 • PSC<br>Assignment of entitlement to role (PROQTRUCK) |                          | <b>Ø</b> |                                                                                              |
|                                   |                               | will be<br>displayed.     | Administration                            | ^          |                                                                  |                          |          | Please note:<br>Due to technical reasons in the URL<br>as well as in the Alice system itself |
|                                   | Support                       |                           | Assign Entitlement to<br>Role             | 1          |                                                                  |                          |          | <i>"Mercedes-Benz"</i> is displayed even it<br>is a Daimler Truck access request.            |

The Portal Manager only has to log in to Alice (Identify and Access Management System) and to approve the access request from his/her task list. **Direct to Alice**://alice mercedes-benz com/access/tasks

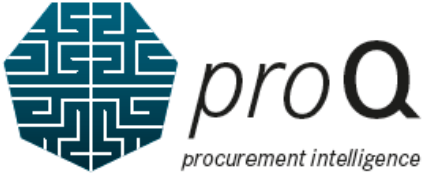

## User request approval to the "*pro***Q** functions" by Portal Manager

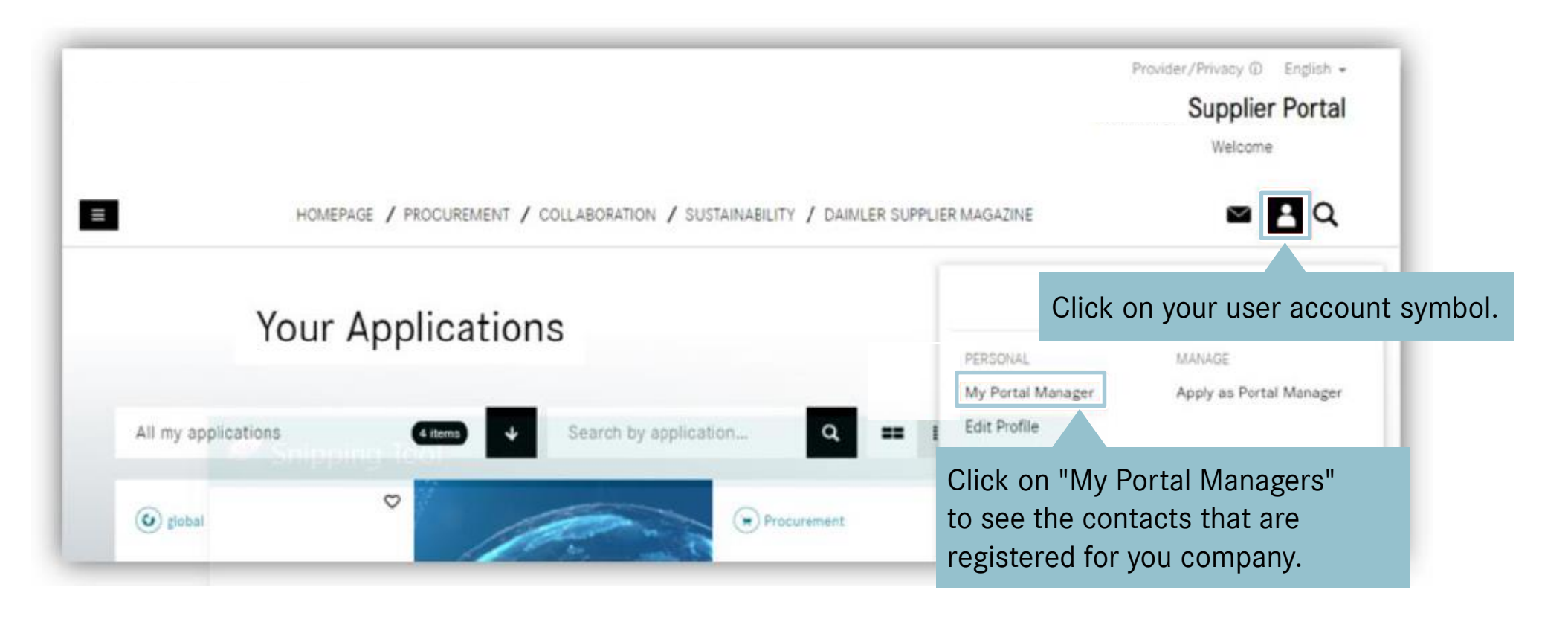

By clicking on your user account symbol, you will be displayed the registered contacts for you company.

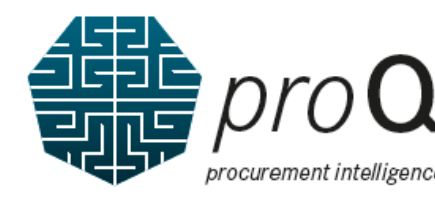

₿

Applications

## User request approval to the "*pro***Q** functions" by Portal Manager

 $\leftarrow \rightarrow$  C  $\triangle$  alice.mercedes-benz.com/admin/roles

| Alice       | Admin 🗸 🖓                 | $\bigcirc$                                                                                             |   |
|-------------|---------------------------|----------------------------------------------------------------------------------------------------|---|
| G<br>Home   | The Portal<br>Manager can | Search<br>Find the roles by using the search filters.                                                  |   |
| තී<br>Roles | manage user               | Search for Role name or Role-ID                                                                        | Q |
| Vorkflows   | "Roles" tile.             | Filter by:     Custom Scope     Job Title     Organisation Scope     Self-Requestable     Dynamic Role |   |

For *pro***Q**, the roles "*pro***Q** User" and "*pro***Q** User with eAccept" could be assigned by the Portal Manager.

An overview of the different possible role actions and prerequisites can be found on page 6 of this supplier handbook.

| Name                    | Role ID               | Description                      | Workflow              |
|-------------------------|-----------------------|----------------------------------|-----------------------|
| Procurement Scorecard   | PROCUREMENT_SCORECARD | Assign this role to use the PSC  | $\left(\times\right)$ |
| PROQ with eAccept Dai   | PROQ_ESIGN_TRUCK      | Assign this role to use the eAc  | $\times$              |
| PROQ User Daimler Truck | PROQ_TRUCK            | This role is required if you wan | $\times$              |
|                         |                       |                                  |                       |

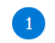

The Portal Manager only has to log in to Alice (Identify and Access Management System)

and can manage/edit access requests directly.

**Direct to Alice**://alice.mercedes-benz.com/access/tasks

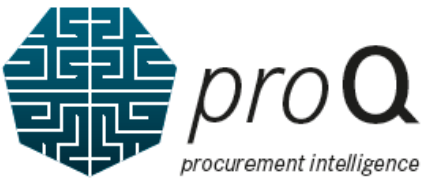

#### The proQ application and its "Terms of Use" tiles

| Home<br>My Home My Home | e ▼                                                                                                    | If these tiles are not<br>visible, please check<br>the "App Finder" and |
|-------------------------|----------------------------------------------------------------------------------------------------|-------------------------------------------------------------------------|
| My User                 | proQ - Terms of Use eAccept - Terms of Use proQ - Terms of Use proQ - Terms of Use                                                                                                    | pin the required tile to<br>your Launchpad.                             |
|                         | This tile indicates that you have to accept the "pro <b>Q</b> – Terms of Use". Each user using pro <b>Q</b> has to individually accept these terms online                                          |                                                                         |
|                         | eAccept - Terms of Use                                                                                                    |                                                                         |
|                         | This tile indicates that your company has to accept<br>the "eAccept – Terms of Use". Each supplier using<br><i>pro</i> <b>Q</b> has to accept these terms through an<br>authorized representative. | Set Helt                                                                |

Please start the "Terms of Use" accepting process by selecting one of the tiles. The "eAccept – Terms of Use" tile is only visible if you applied for the role "User with eAccept".

#### The "pro**Q** – Terms of Use" acceptance process

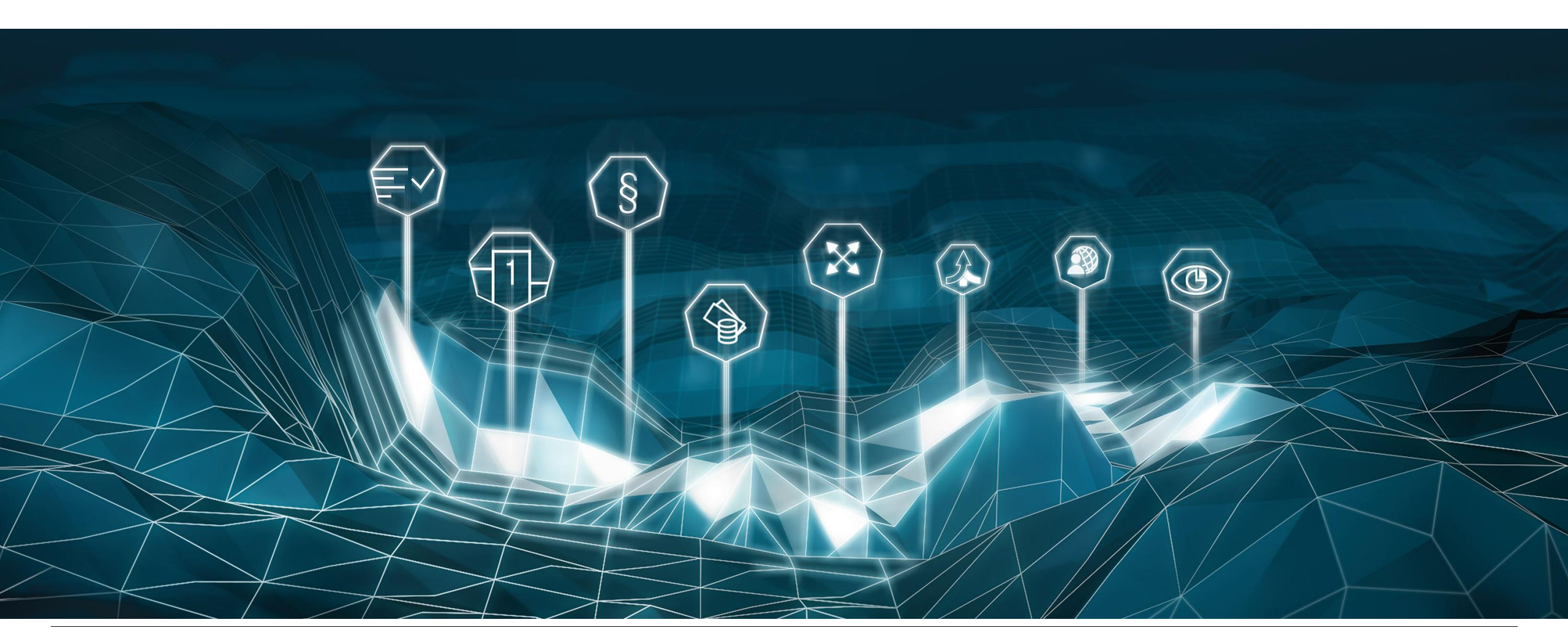

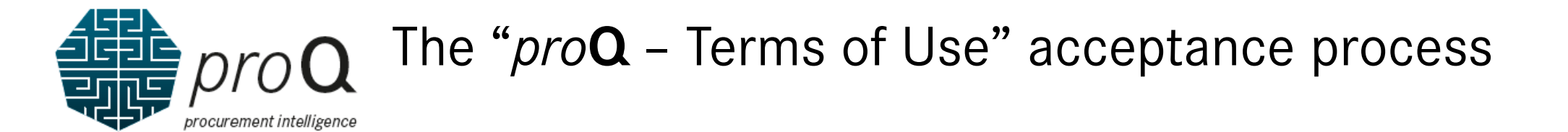

|     | proQ - Terms of Use - |                               |              |                     |          |         |            |            | ع 📀                  | 3       |
|-----|-----------------------|-------------------------------|--------------|---------------------|----------|---------|------------|------------|----------------------|---------|
|     |                       |                               |              | proQ - Terms of Use |          |         |            |            |                      |         |
| pro | DQ - Terms of Use (4) |                               |              |                     |          |         |            |            | Historical Data(     | NO      |
|     | Supplier              |                               |              | Scope               | Category | Version | Valid From | Valid To   | Accepted At          |         |
| 0   | Ludwigsburg, Germany  | Supplier ID<br>Supplier Index |              | Mercedes-Benz Cars  | TOU      | 1.0     | 01.01.2020 | 31.03.2022 |                      | >       |
| 0   | Ludwigsburg, Germany  | Supplier ID<br>Supplier Index |              | Daimler Trucks      | TOU      | 1.0     | 01.01.2020 | 31.03.2022 |                      | X       |
| 0   | Ludwigsburg, Germany  | Supplier ID<br>Supplier Index | 2000000<br>~ | Mercedes-Benz Cars  | του      | 2.0     | 01.01.2021 | 31.12.9999 |                      | Please  |
| 0   | Ludwigsburg, Germany  | Supplier ID<br>Supplier Index | <b></b>      | Daimler Trucks      | TOU      | 2.0     | 01.01.2021 | 31.12.9999 | 30.11.2021, 14:11:38 | betwe   |
|     |                       |                               |              |                     |          |         |            |            |                      | will be |

Please note that due to technical reasons, any confirmation received between August and November 2021 will be shown as November 30, 2021.

Here you can see all valid versions of the proQ – Terms of Use.
During renewal periods, old and new versions are visible.
Please select the "Terms of Use" entry which you want to read.
To finish the proQ acceptance process successfully, please always choose the version 2.0.

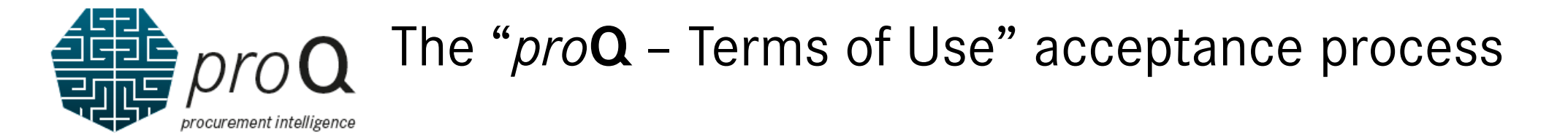

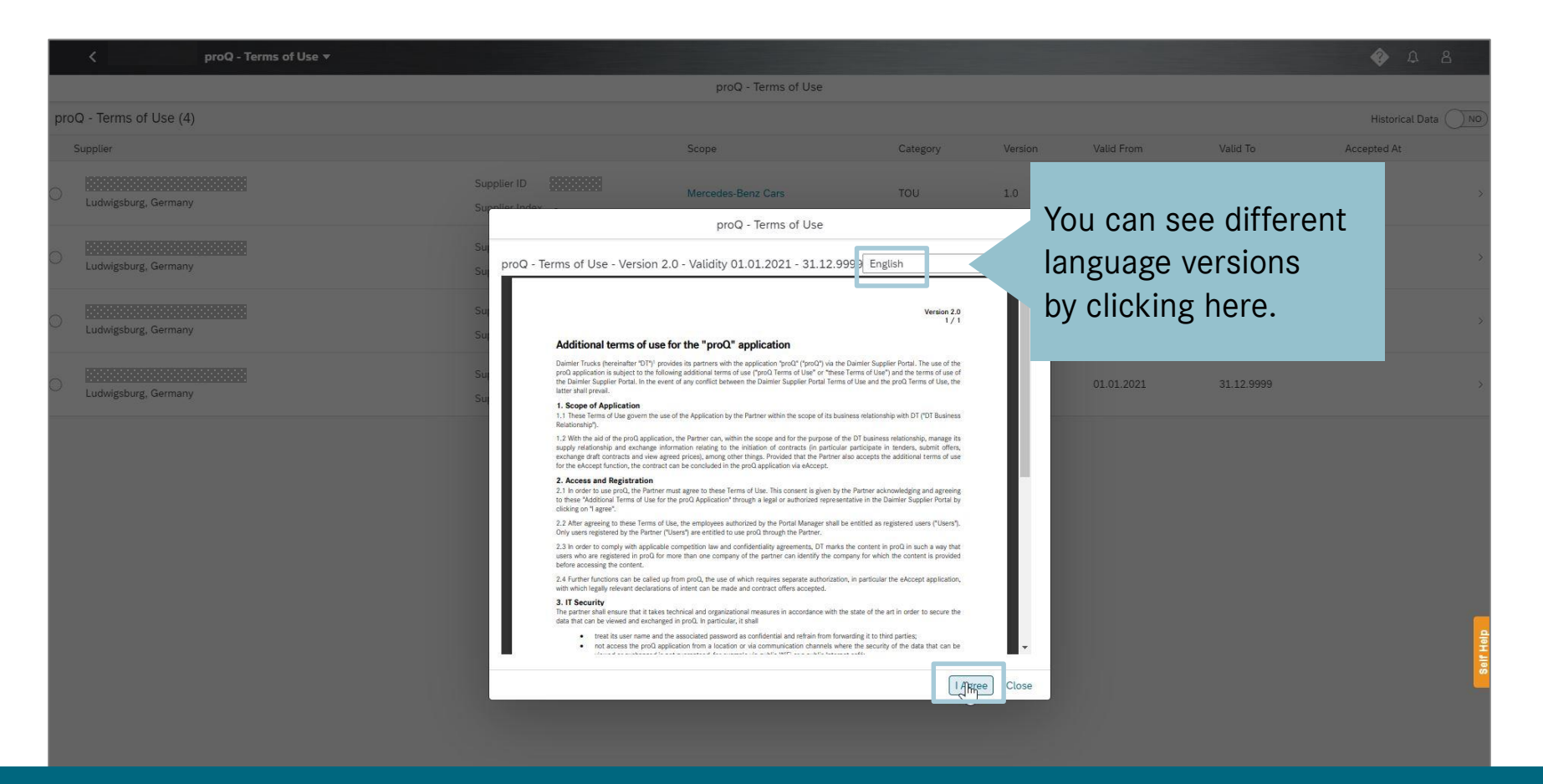

The popup shows the Terms of Use for the selected Supplier ID and Scope. Please read the terms and click "I agree" if you agree with the "*pro***Q** – Terms of Use".

### **The "proQ** – Terms of Use" acceptance process

| proQ - Terms of Use *   |                                                                    |                                                                                                    |                                                                                                    |                                    |            |            | 4 8                |
|-------------------------|--------------------------------------------------------------------|----------------------------------------------------------------------------------------------------|----------------------------------------------------------------------------------------------------|------------------------------------|------------|------------|--------------------|
|                         |                                                                    | proQ - Terms of Use                                                                                                    |                                                                                                    |                                    |            |            |                    |
| proQ - Terms of Use (4) |                                                                    |                                                                                                    |                                                                                                    |                                    |            |            | Historical Data NO |
| Supplier                |                                                                    | Scope                                                                                                    | Category                                                                                                    | Version                            | Valid From | Valid To   | Accepted At        |
| C Ludwigsburg, Germany  | Supplier ID Supplier Index                                         | Mercedes-Benz Cars                                                                                                    | TOU                                                                                                    | 1.0                                | 01.01.2020 | 31.03.2022 |                    |
| C Ludwigsburg, Germany  | Su<br>Su<br>Su                                                     | proQ - Terms of Use<br>sion 2.0 - Validity 01.01.2021 - 31.12.99                                                                                                    | 99 English                                                                                                    | <ul> <li>✓ ▲</li> <li>▲</li> </ul> | 01.01.2020 | 31.03.2022 | ,                  |
| Uudwigsburg, Germany    | Sur<br>Sur<br>Additional terms                                     | of use for the "proQ" application                                                                                                    | Version 2.0<br>1 / 1                                                                                                    |                                    | 01.01.2021 | 31.12.9999 | >                  |
| Ludwigsburg, Germany    | Sur<br>Sur<br>Sur<br>Sur<br>Sur<br>Sur<br>Sur<br>Sur<br>Sur<br>Sur | 111 provides its partners with the application is well (front) is the<br>Confirmation<br>By clickling "Lagree" you accept the "Additional Terms of Use for the proO "application" as an authorized representation of the second of the second of t | been the back of the set of the set of the s | Close                              | 01.01.2021 | 31.12.9999 |                    |

Please click "Agree" to confirm the acceptance process. If you do not agree with the "*pro***Q** – Terms of Use", click "Cancel".

#### The "eAccept – Terms of Use" acceptance process Option 1: Digital Signature\* – simple, fast & efficient

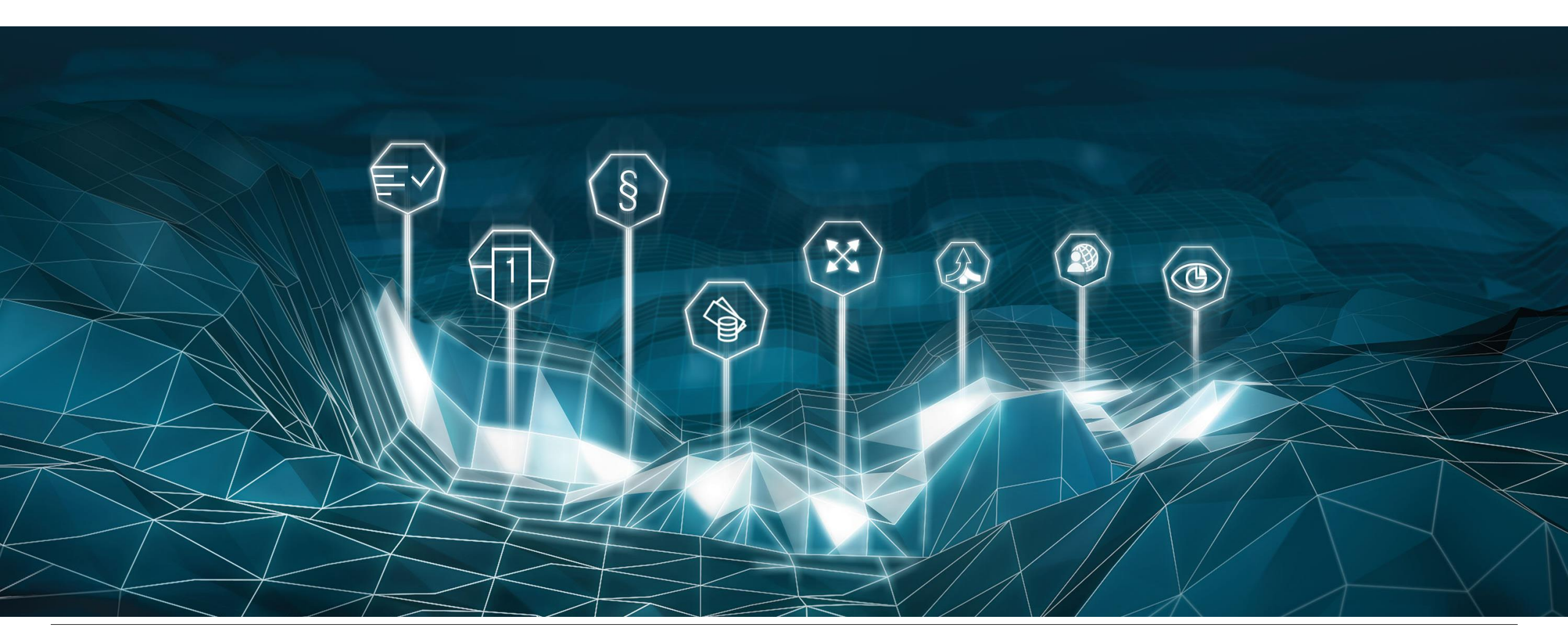

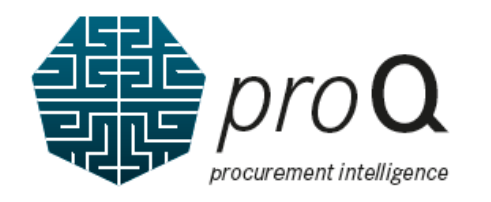

If you are enabled for

#### The "eAccept – Terms of Use" acceptance process

Please note that due to technical reasons, any confirmation received between August and November 2021 will be shown as November 30, 2021.

|                      | several Supplier IDs, you    |                    | eAccept Term: | s of Use |            |            | will be             | shown a  | s Novem     | ber 30, 20  |
|----------------------|------------------------------|--------------------|---------------|----------|------------|------------|---------------------|----------|-------------|-------------|
| Supplier             | see several entries here.    | Scono              | Catagony      | Version  | Valid From | Valid To   | Status              | Document | Accepted At | Accepted By |
| Ludwigsburg, Germany | Supplier ID Supplier Index - | Mercedes-Benz Cars | EACCEPT       | 1.0      | 01.02.2021 | 31.12.9999 | Uploaded            | Ø        | Accepted At | Accepted by |
| Ludwigsburg, Germany | Supplier ID Supplier Index - | Mercedes-Benz Cars | EACCEPT       | 1.0      | 01.02.2021 | 31.12.9999 | eAccept Req Expired |          |             |             |
| Stuttgart, Germany   | Supplier ID Supplier Index - | Daimler Trucks     | EACCEPT       | 1.0      | 01.01.2021 | 31.12.9999 | Uploaded            | Ø        |             |             |
|                      | Supplier ID Supplier Index - | Daimler Trucks     | EACCEPT       | 0.9      | 01.02.2021 | 31.12.9999 | Not Started         |          |             |             |
|                      | Supplier ID Supplier Index - | or technical r     | easons,       | you m    | ay see a   | °0.9" ∨    | ersion              |          |             |             |

You see all valid versions of the eAccept – Terms of Use. During renewal periods, several versions are visible. Please select the "Terms of Use" entry which you want to read. To finish the eAccept acceptance process successfully, please always choose the **version 1.0.** 

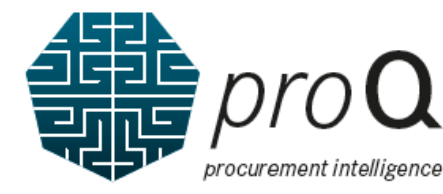

#### The "eAccept – Terms of Use" acceptance process Option 1: Digital Signature\* – simple, fast & efficient

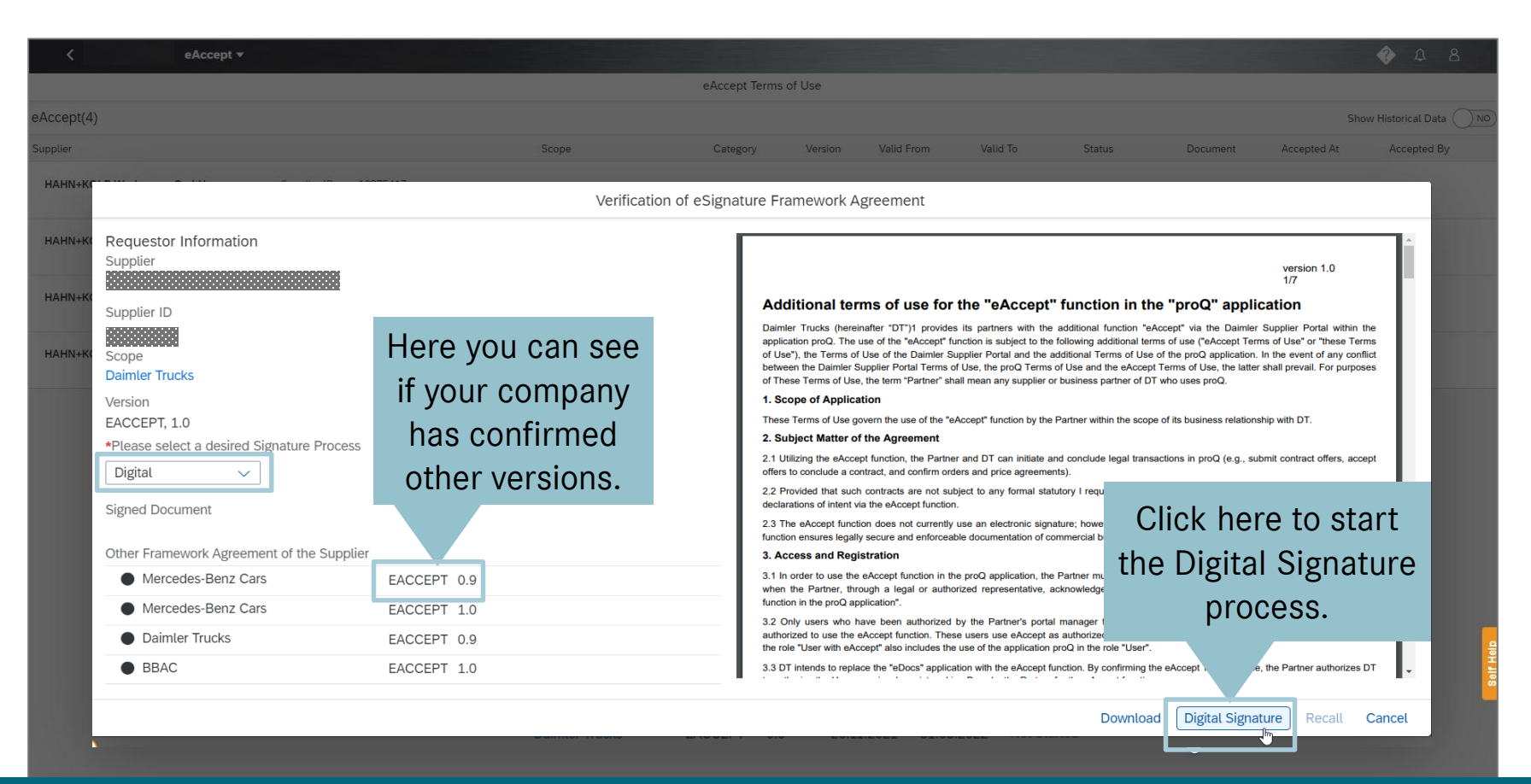

Please read the "eAccept – Terms of Use" and decide how to process your acceptance. If you want to use an electronic signature to accept the Terms of Use, please select "Digital" in the drop-down menu and afterwards click on "Digital Signature".

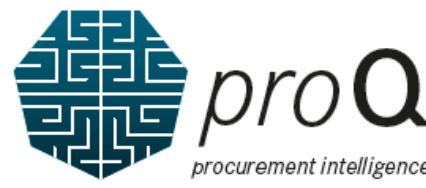

The "eAccept – Terms of Use" acceptance process Option 1: Digital Signature\* – simple, fast & efficient

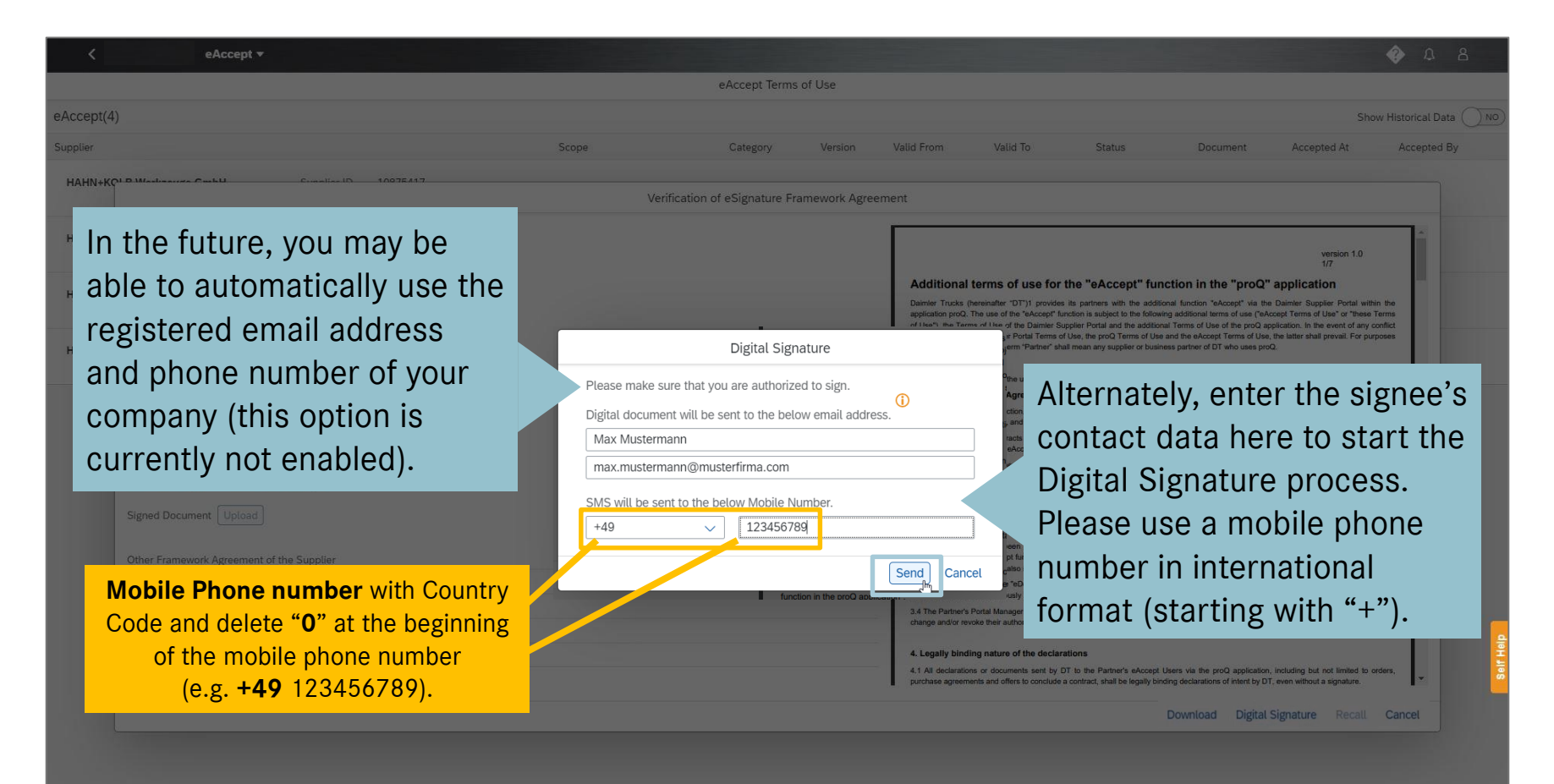

Please enter the signee's email and mobile phone number (starting with "+") to start the Digital Signature process to accept the Terms of Use.

#### **O** The "eAccept – Terms of Use" acceptance process Option 1: Digital Signature\* – simple, fast & efficient

| File Message 🖓 Te                                                   | ell me what you want to do.                                                                 |                                                        |                                           |                         |                                  |                         |                             |              |                                    |        |                       |      |      |  |
|---------------------------------------------------------------------|---------------------------------------------------------------------------------------------|--------------------------------------------------------|-------------------------------------------|-------------------------|----------------------------------|-------------------------|-----------------------------|--------------|------------------------------------|--------|-----------------------|------|------|--|
| Signore<br>Signore Delete Reply Re                                  | Poly Forward                                                                                | Move to: ?<br>Team Email<br>Reply & Delete             | G To Manager<br>✓ Done<br>☞ Create New    | Move                    | Rules -<br>DeneNote<br>Actions - | Mark Ca<br>Unread       | ategorize Follo             | w Transla    | P Find<br>Related ~<br>te Select ~ | Zoom   | Check for<br>Phishing |      |      |  |
| Thu 07/04/2022<br>Please sign<br>To<br>If there are problems with I | Respond<br>2 14:52<br>NYWhere < nore<br>n the enclosed docum<br>how this message is display | quic<br>ply@daimler<br>ent<br>ed, click here to view i | k Steps<br>.COM ><br>t in a web browser.  | ε.                      | Move                             |                         | Tags                        | Fa.          | Editing                            | Zoom   |                       |      |      |  |
|                                                                     |                                                                                             |                                                        | Dear FirstNa<br>Please sign<br>Document w | the doc<br>fill explr C | Please<br>locum<br>ligital       | e clic<br>nent"<br>sign | k on "<br>' to st<br>ing pr | Ope<br>art t | n 712<br>he<br>ss.                 | 5203.p | dr                    | <br> | <br> |  |

Open documen

Wood

¥ > 224232

You do not have received an email from sender "eSignAnywhere"? Please also check your SPAM-folder of your email application.

Thanks to your support, we have already saved the following resources:

Water

>39

million litres

Help us fight climate change through digitalisation!

CO2

> 79334

kg

Energy

> 802559 kWh

### **The "eAccept – Terms of Use" acceptance process Procurement intelligence** Option 1: Digital Signature\* – simple, fast & efficient

| ightarrow $ ightarrow$ $ ightarrow$ https://drs-int.i.daimler.com | m/xyzmo/SawViewer/SignAnyWhere.aspx?WorkstepId=1B275A559254581D                                                                                                    | 9BA3494D748E682E14B08B2ED45720904B218FC                                                       | CA8A1959A5CF A 🏠 | ć 🛈 😩      |          |
|-------------------------------------------------------------------|----------------------------------------------------------------------------------------------------|-----------------------------------------------------------------------------------------------|------------------|------------|----------|
|                                                                   | Security Request From Sender                                                                                                    | <b>⊕</b>                                                                                      |                  |            |          |
|                                                                   | Sender:       Margade field eSigning         Envelope:       S0X00949         Files:       S0X00949         The sender requests that you verify your identity with follow         • SMS         REQUEST TRANSACTION CODE         The transaction code has been sent to | 07125203.pdf<br>07125203.pdf<br>ing:<br>lick on "Request<br>tion Code" and<br>e 4-digit code. |                  |            |          |
|                                                                   | Your transaction expires in <i>4:43</i><br>Transaction ID: <b>5NRipnbvGM</b>                                                                                                    | Afterwar                                                                                      | rds please click | on "Authen | ticate", |
|                                                                   |                                                                                                    | AUTHENTICATE                                                                                  |                  |            |          |
| Loading the docur                                                 | ment may take a few second                                                                                                    | s, please wait a fev                                                                          | w moments a      | and        |          |
|                                                                   | do not close the brows                                                                                                    | er window.                                                                                    |                  |            |          |
| Please enter the 4-                                               | digit code you received by te                                                                                                    | xt message on you                                                                             | ur mobile ph     | one.       |          |

The second step is the authenticity check.

#### The "eAccept – Terms of Use" acceptance process Option 1: Digital Signature\* – simple, fast & efficient

- 🔿 🖸 🎧 🖞 https://drs-int.i.daimler.com/xyzmo/SawViewer/SignAnyWherespx?WorkstepId=18275A559254581D9BA3494D748E6822E1480882ED45720904B218FCA8A1959A5CF... A 🏠 🛵 🚇

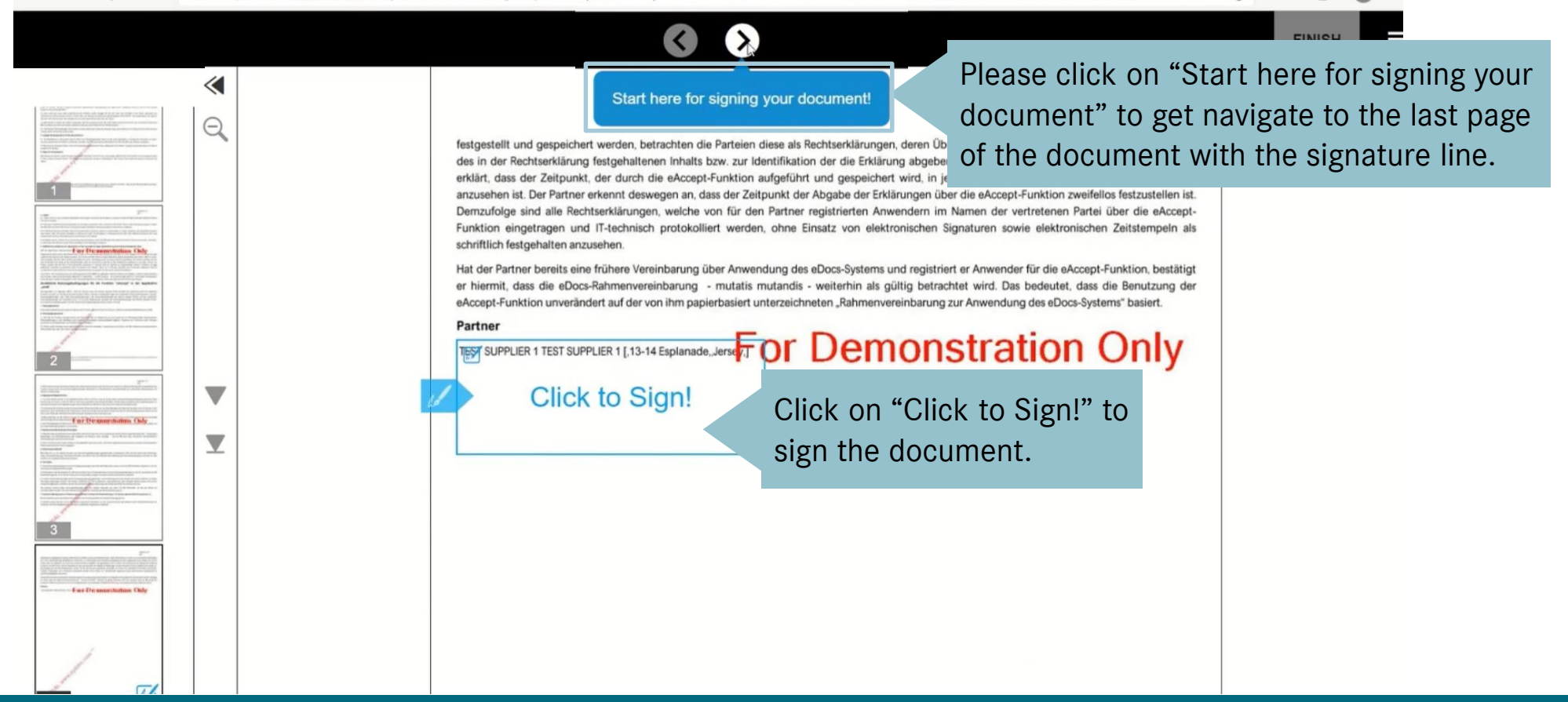

Please start the final signature process via "Start here for signing your document" and "Click to Sign!".

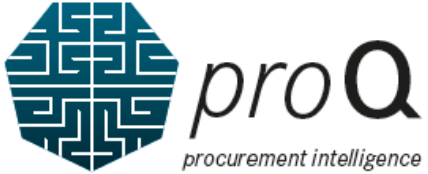

## The "eAccept – Terms of Use" acceptance process Option 1: Digital Signature\* – simple, fast & efficient

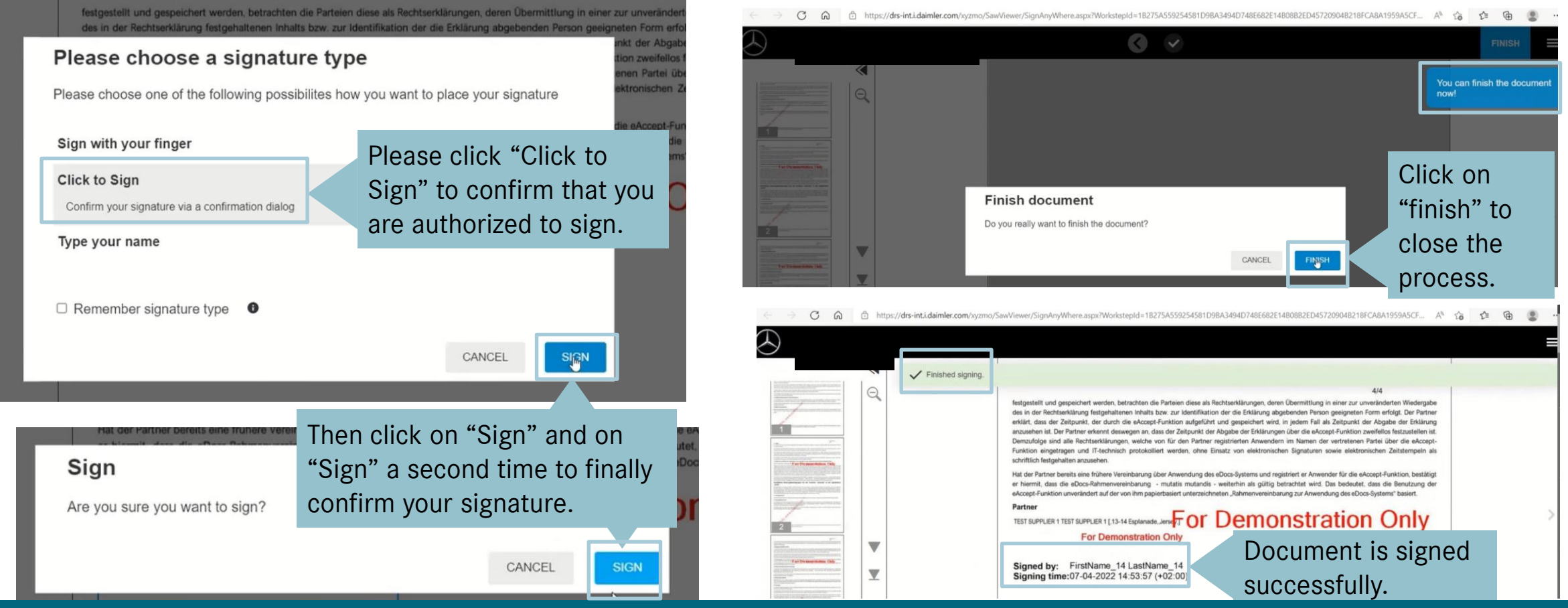

In the first step, please confirm that you are authorized to sign.

In the second step, please confirm twice if you now want to finally sign the document.

After finishing, your successful submitted signature is displayed and the eAccept functions are activated.

#### The "eAccept – Terms of Use" acceptance process Option 2: Manual Signature

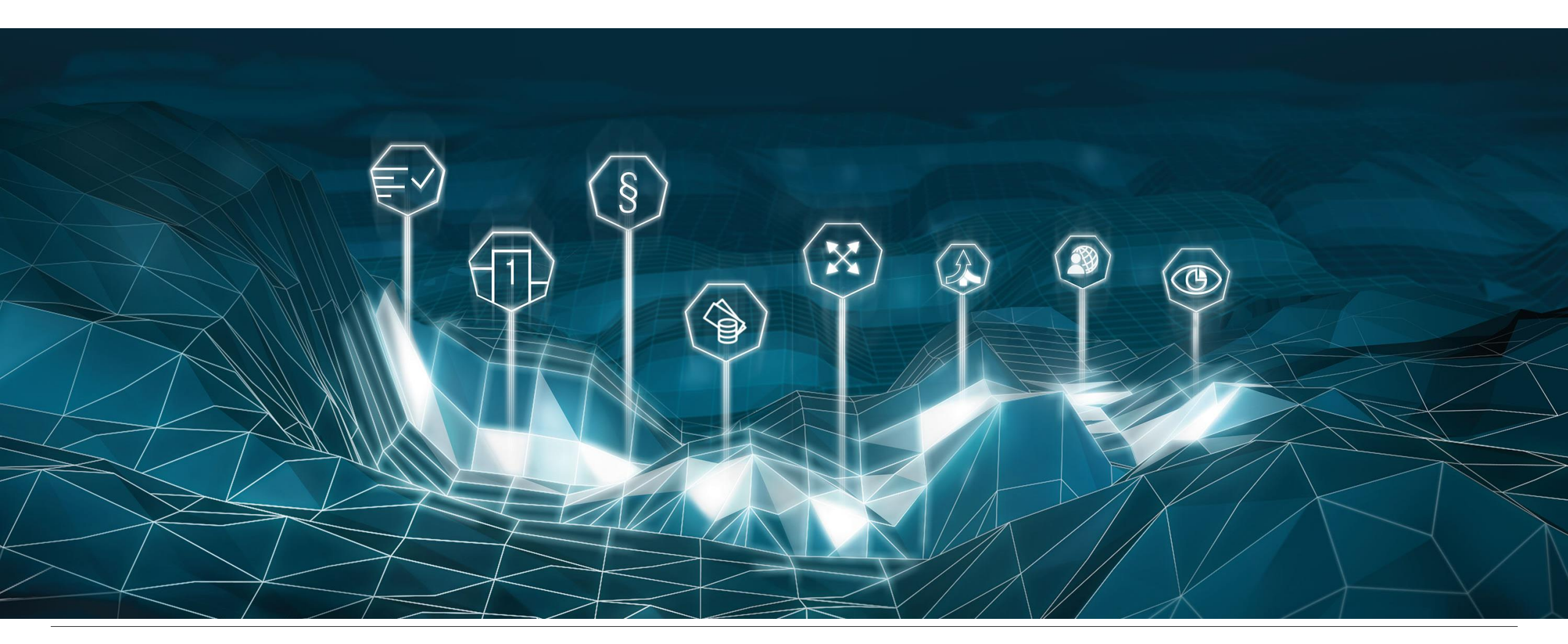

#### **Droq** The "eAccept – Terms of Use" acceptance process Option 2: Manual Signature

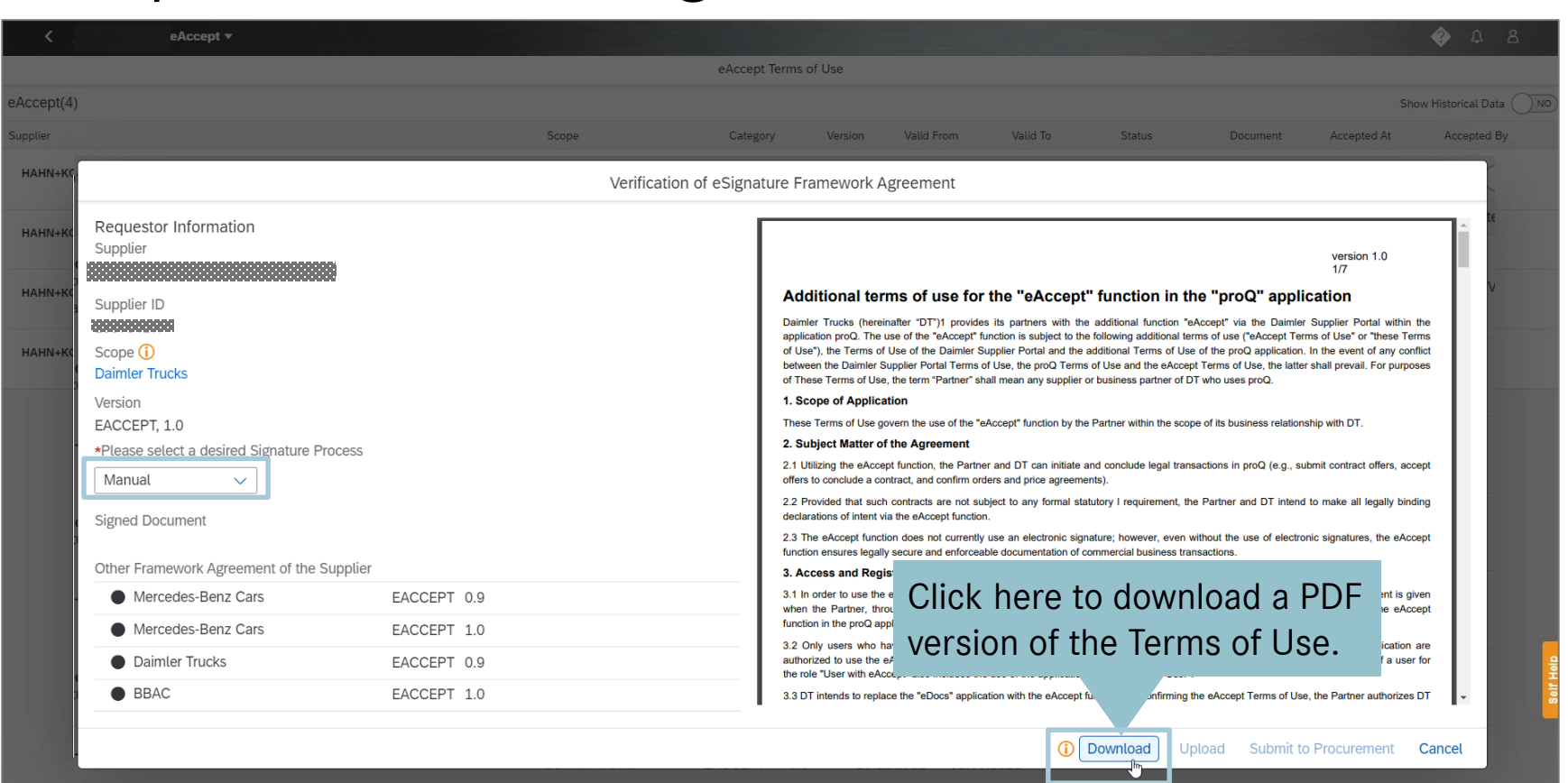

If you cannot use the Digital Signature tool to accept the Terms of Use, please select "Manuel" in the drop-down menu. Afterwards download a PDF copy and sign it offline, scanning in the signed document to upload a signed document.

# **DroQ** The "eAccept – Terms of Use" acceptance process

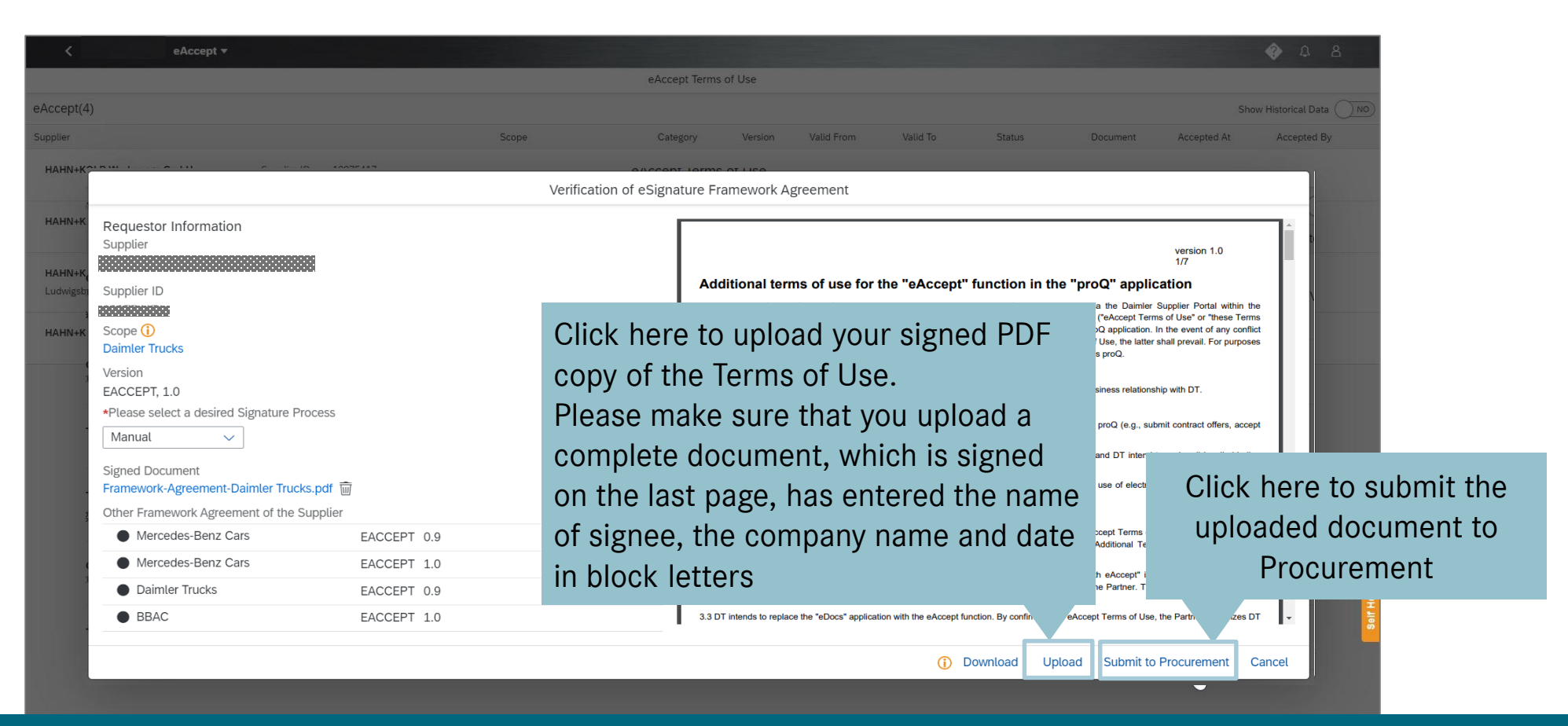

After uploading your signed version, please click "Submit to Procurement" to complete your action.

#### **ProQ** The "eAccept – Terms of Use" acceptance process procurement intelligence Option 2: Manual Signature

|                                     |              |             | eAccept Terms of Use                |                                              |                                                            |                                                                   |                                                                    |                                                                        |                     |
|-------------------------------------|--------------|-------------|-------------------------------------|----------------------------------------------|------------------------------------------------------------|-------------------------------------------------------------------|--------------------------------------------------------------------|------------------------------------------------------------------------|---------------------|
| ept(4)                              |              |             |                                     |                                              |                                                            |                                                                   |                                                                    | Sh                                                                     | ow Historical Data  |
| er                                  |              | Scope       | Category Version                    | Valid From                                   | Valid To                                                   | Status                                                            | Document                                                           | Accepted At                                                            | Accepted B          |
| pi D Misslaanse Carlui C            | 1007E 417    |             |                                     |                                              |                                                            |                                                                   |                                                                    |                                                                        |                     |
|                                     |              | Verifi      | cation of eSignature Framework Agre | ement                                        |                                                            |                                                                   |                                                                    |                                                                        |                     |
| Requestor Information               |              |             |                                     |                                              |                                                            |                                                                   |                                                                    |                                                                        |                     |
| Supplier                            |              |             |                                     |                                              |                                                            |                                                                   |                                                                    | version 1.0<br>1/7                                                     |                     |
|                                     | 3            |             |                                     | Additional te                                | erms of use for                                            | the "eAccept" fun                                                 | ction in the "proQ'                                                | application                                                            |                     |
| supplier ID<br>sou                  |              |             |                                     | Daimler Trucks (her<br>application proQ. The | einafter "DT")1 provides<br>e use of the "eAccept" fu      | its partners with the addition is subject to the following        | anal function "eAccept" via th<br>ng additional terms of use ("eA  | e Daimler Supplier Portal wit<br>accept Terms of Use" or "these        | hin the<br>Terms    |
| Supplier Index                      |              |             |                                     | of Use"), the Terms of Use", the Daimler     | of Use of the Daimler Su<br>Supplier Portal Terms of       | ipplier Portal and the addition<br>I Use, the proQ Terms of Use   | al Terms of Use of the proQ a<br>and the eAccept Terms of Use      | pplication. In the event of any<br>t, the latter shall prevail. For pu | conflict<br>rposes  |
|                                     |              |             |                                     | 1. Scope of Applic                           | se, the term Partner sha<br>cation                         | all mean any supplier or busin                                    | ess partner of D1 who uses pro                                     | u.                                                                     |                     |
| Daimler Trucks                      |              |             | Attachment                          |                                              | the use of the "e/                                         | Accept" function by the Partne                                    | r within the scope of its busines                                  | ss relationship with DT.                                               |                     |
| Version                             |              |             |                                     |                                              | ction, the Partner                                         | r and DT can initiate and con                                     | clude legal transactions in prof                                   | Q (e.g., submit contract offers,                                       | accept              |
| EACCEPT, 1.0                        |              |             |                                     |                                              | acts are not sub                                           | ers and price agreements).<br>iject to any formal statutory (     | requirement, the Partner and                                       | DT intend to make all legally                                          | binding             |
| Official Document Download          |              | Framework-A | greement-Daimler Trucks signed.pd   | f                                            | eAccept function.                                          | use an electronic signature; I                                    | nowever, even without the use                                      | of electronic signatures, the e                                        | Accept              |
| Framework-Agreement-Daimler Trucks  | .pdf         |             |                                     | Ģ                                            | on                                                         | ble documentation of commerce                                     | dal business transactions.                                         |                                                                        |                     |
|                                     |              |             |                                     |                                              | apl unction in the                                         | e proQ application, the Partne                                    | er must agree to these eAccep                                      | t Terms of Use. This consent i                                         | s given             |
| Framework-Agreement-Daimler Trucks  | signed.pdf 🗑 |             |                                     | <u></u>                                      |                                                            | nzed representativo, aconow                                       | nuges and signs make which                                         | sonal remits of ose for the e                                          | ласыр               |
| Other Framework Agreement of the Su | ipplier      |             |                                     | 3.2 On Fusers who<br>authorized to use the   | e eAccept function. These<br>accept also includes the      | e users use eAccept as authors of the application proO in         | ger for the role 'User with ex<br>prized representatives of the P. | artner. The authorization of a u                                       | ion are<br>iser for |
| Mercedes-Benz Cars                  | EACCEPT0.9   |             |                                     | 3.3 DT intends to rep                        | place the "eDocs" applicat                                 | tion with the eAccept function                                    | By confirming the eAccept Te                                       | rms of Use, the Partner authori                                        | zos DT              |
| Mercedes-Benz Cars                  | EACCEPT1.0   |             |                                     | 3.4 The Partner's Po                         | is proviously registered in<br>ital Manager shall verify t | the Users authorized to becor                                     | except function.<br>ne eAccept Users under Sectio                  | in 3.3 of these Terms of Use a                                         | nd may              |
| Daimler Trucks                      | EACCEPT0.9   |             |                                     | change and/or revok                          | e their authorization.                                     |                                                                   |                                                                    |                                                                        |                     |
| Daimler Trucks                      | EACCEPT1.0   |             |                                     | 4. Legally binding                           | nature of the declara                                      | ations                                                            |                                                                    |                                                                        |                     |
|                                     |              |             |                                     | 4.1 All declarations<br>purchase agreement   | or documents sent by D<br>is and offers to conclude a      | OT to the Partner's eAccept i<br>a contract, shall be legally bin | Users via the proQ application<br>ding declarations of intent by D | i, including but not limited to<br>T, even without a signature.        | orders,             |
|                                     |              |             |                                     |                                              |                                                            |                                                                   |                                                                    |                                                                        |                     |

After your uploaded copy has been verified, the eAccept features are enabled.

#### FAQ

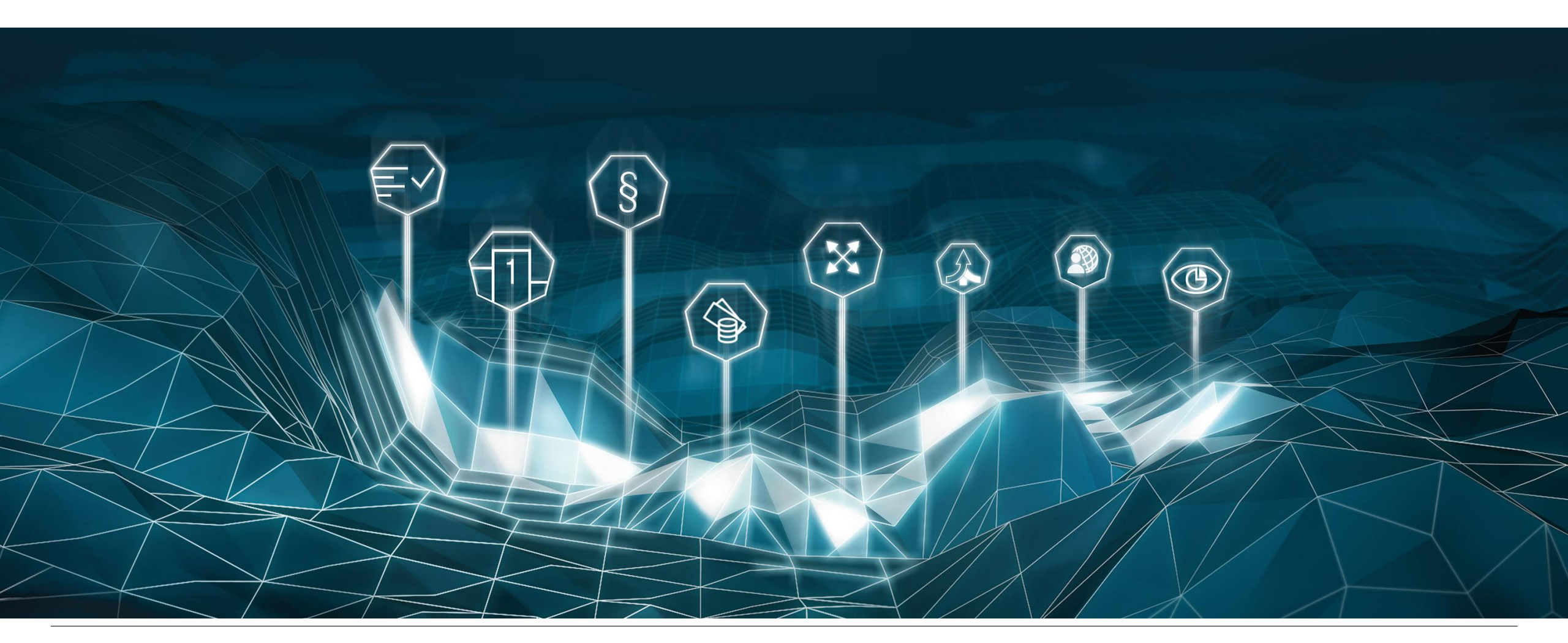

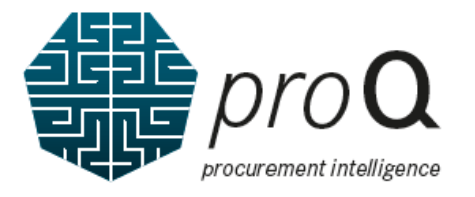

#### 1. What to do if my manual uploaded document was rejected?

- → Please check the entered comment. Then click on the "Download" button and upload a new document via the "Upload" button.
- 2. What do to if you want to reset the digital signature process?
- → If the document is not signed within 30days and now has the status "expired", please click on the "Recall" button to reset the workflow.
- $\rightarrow$  Same approach could be used to switch from the digital to the manual signature process.

#### 3. Who can be contacted for technical support?

→ Please see support overview page: <u>https://supplier.daimlertruck.com/docs/DOC-1314</u>

If you are facing issues with the Darrier Truck Supplier Portal or any other application within the supplier portal you can try to solve the issue with the provided FAQs or reach out to our helpdesk.

Your options for reaching the helpdesk:

\$upport.Supplier/Portal@Calmiertruck.com

449 711 17-95120

Global toll free: +(00)800 71170372
Remark on toll free number \*\* for mobile phones.
\*0'' for land lines may differs in your country or with your phone provider

Please have following data available when reaching out for the helpdesk:

Supplier code
UserID (if available)

 Detailed description of the proprovide detailed screenshots)